### Introduction

Happy Dice MCR Score Board is an app to record the MCR game score when playing MCR personally or participating any competition.

To facilitate the 7th World Mahjong Championship, this app also records the highest No of the Fan, that must be more than 64, and the player name for each session. The app could upload the score to the Championship result website when a session is completed.

#### Home Screen:

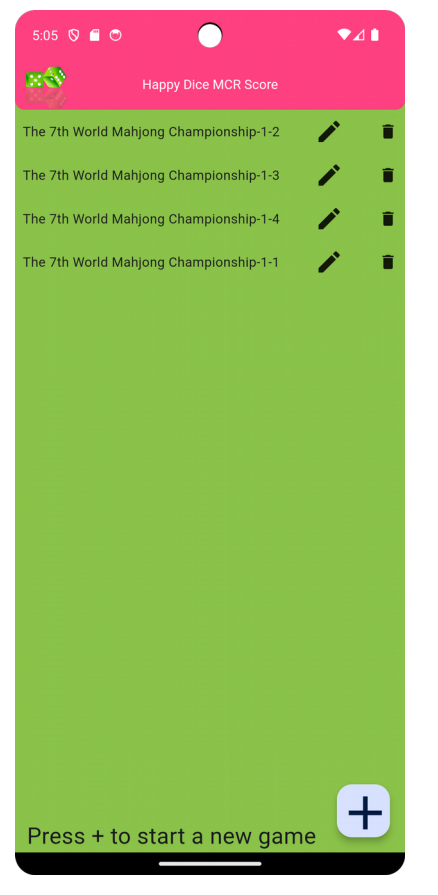

- All the previous MCR scores you have saved.
- Edit icon to display session info.
- Trash icon to delete the session

Click + button to start a new session (next page)

## Game Information Screen:

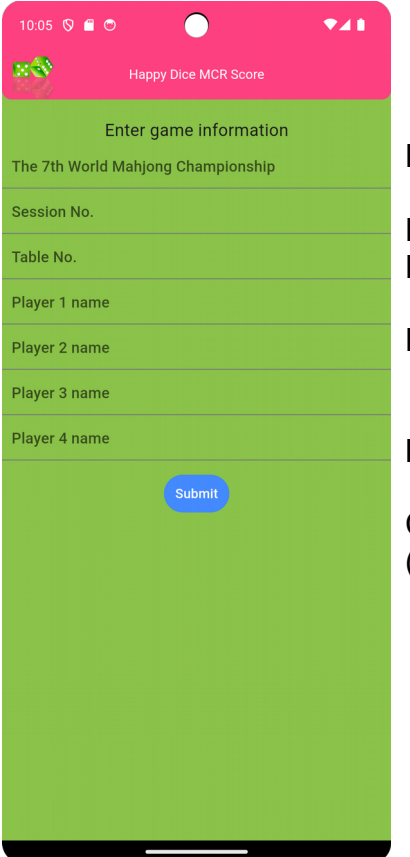

Default to the 7<sup>th</sup> Championship

Enter session No. Enter table No.

Enter each of four players three digit registration No.

Leave the last blank if only three players.

Click Submit to start, will bring you to Session Info (See next page)

### Session Info Screen:

This is the main screen for record MCR score for a session.

| 8:21 🛇 🖀 👳 |            |           |         | •41    |
|------------|------------|-----------|---------|--------|
| <b>8</b> 8 | Happy Dic  | e MCR Sco |         |        |
|            |            |           |         |        |
|            |            |           |         |        |
| The 7th Wo | orld Mahjo | ng Charr  | pionshi | p-6-20 |
| Session:   | 6          | Tab       | ole:    | 20     |
| Players:   | 080        | 021       | 006     | 007    |
| Points:    | -98        | 206       | -100    | -8     |
| E-Wind 01  |            | 02        | 03      | 04     |
| S-Wind 05  |            | 06        | 07      | 08     |
| W-Wind 09  |            | 0         | 11      | 12     |
| N-Wind 13  |            | 4         | 15      | 16     |
| Penalty    | 0          | 0         | 0       | 0      |
| Highest:   | 85         | Play      | er:     | 021    |
| Penalt     | у          |           | Detail  | s      |
| Save       |            |           | Uploa   | d      |
|            |            |           |         |        |
|            |            |           |         |        |
|            |            |           |         |        |

Session information.

Current total score of the four players

Click the first blue hand e.g. 8 to enter the score for current hand.

Click hand Number to go record score screen (see next page) This shows any penalty if there is. The highest Fan (over 64) and the player. Click Penalty to enter any penalty. Click Details will show each hand score details Save to save the session results. Upload to upload the score to the website.

(Mobile back disabled, use Save back to homepage)

This is the session for three players:

| 8:24 🛇 🗂 🐷 |             | ♥∡∎         |           |
|------------|-------------|-------------|-----------|
| <b>**</b>  | Нарру Dice  |             |           |
|            |             |             |           |
|            |             |             |           |
|            |             |             |           |
| The 7th W  | orld Mahjor | ng Champion | ship-5-45 |
| Session:   | 5           | Table:      | 45        |
| Players:   | 045         | 120         | 034       |
| Points:    | 40          | 26          | -66       |
| E Wind     | 01          | 02          | 03        |
| S Wind     | 04          | 05          | 06        |
| W Wind     | 07          | 08          | 09        |
| N Wind     | 10          | 11          | 12        |
| Penalty    | 0           | 0           | 0         |
| Highest:   | 64          | Player:     | None      |
| Pena       | Penalty     |             | ails      |
| Sav        | Save        |             | oad       |
|            |             |             |           |
|            |             |             |           |
|            |             |             |           |

## Record Hand score screen:

| 11:30 🛇 🖀 😁 |     | •                    | •⊿ ∎ |
|-------------|-----|----------------------|------|
| <b>8</b> 2  |     | Happy Dice MCR Score |      |
|             |     | Enter hand 3 score   |      |
|             |     | Draw                 |      |
|             |     | Select Winner        |      |
| 0           | 069 |                      |      |
|             | 107 |                      |      |
| 0           | 077 |                      |      |
| 0           | 010 |                      |      |
|             |     | 16                   |      |
|             |     | Select Discarder     |      |
| 0           | 069 |                      |      |
| 0           | 107 |                      |      |
| 0           | 077 |                      |      |
| ۲           | 010 |                      |      |
|             |     | Confirm              |      |
|             |     |                      |      |
|             |     |                      |      |
|             |     |                      |      |
|             |     |                      |      |
|             |     |                      |      |

Recheck the hand is correct, such as hand 3. Click Draw if the hand is draw.

Select the winner player.

Enter Fan Number (without plus eight).

Select the discarder. The same as the winner for self-draw.

Confirm back Session Info screen.

Enter hand score for three players:

| 11:32 🛇 🛛    | •••••                |  |
|--------------|----------------------|--|
| <b>1</b>     | Happy Dice MCR Score |  |
|              | Enter hand 4 score   |  |
|              | Draw                 |  |
|              | Select Winner        |  |
| 0 010        |                      |  |
| 020          |                      |  |
| 0 030        |                      |  |
|              | 24                   |  |
|              | Select Discarder     |  |
| O 010        |                      |  |
| <b>O</b> 020 |                      |  |
| O 030        |                      |  |
|              | Confirm              |  |
|              |                      |  |
|              |                      |  |
|              |                      |  |
|              |                      |  |
|              |                      |  |

# Penalty Screen:

| 10:07 🛇              | e • •                     |  |  |  |  |
|----------------------|---------------------------|--|--|--|--|
| Happy Dice MCR Score |                           |  |  |  |  |
|                      | Enter penalty data:       |  |  |  |  |
|                      | Select player for penalty |  |  |  |  |
| O69                  |                           |  |  |  |  |
| O 107                |                           |  |  |  |  |
| O 077                |                           |  |  |  |  |
| O 010                |                           |  |  |  |  |
|                      | 30                        |  |  |  |  |
|                      |                           |  |  |  |  |
| Credi                | t Others                  |  |  |  |  |
| Creat                |                           |  |  |  |  |
|                      | Confirm                   |  |  |  |  |
|                      |                           |  |  |  |  |
|                      |                           |  |  |  |  |
|                      |                           |  |  |  |  |
|                      |                           |  |  |  |  |
|                      |                           |  |  |  |  |
|                      |                           |  |  |  |  |
|                      |                           |  |  |  |  |

Select the player for penalty

Enter penalty points.

Check whether to credit other players.

Confirm the penalty.

# Penalty screen for three players:

| 10:03 🛇 1 |                           | ▼⊿∎ |
|-----------|---------------------------|-----|
| <b>**</b> |                           |     |
|           | Enter penalty data:       |     |
|           | Select player for penalty |     |
| 0 010     |                           |     |
| O 020     |                           |     |
| O 030     |                           |     |
|           | Enter penalty points      |     |
|           |                           |     |
|           |                           |     |
| Credit    | Others                    |     |
|           |                           |     |
|           | Confirm                   |     |
|           |                           |     |
|           |                           |     |
|           |                           |     |
|           |                           |     |
|           |                           |     |
|           |                           |     |
|           |                           |     |
|           |                           |     |
|           |                           |     |
|           |                           |     |

## Score Details:

| 12:24 🛇   | <b>~</b> 😔           | $\bigcirc$     |            | ₹41    |  |
|-----------|----------------------|----------------|------------|--------|--|
| <b>**</b> | Haj                  | opy Dice MCR S | Score      |        |  |
| The 7     | th World             | Mahjong Cha    | ampionship | o-1-14 |  |
| Sess      | Session: 1 Table: 14 |                |            |        |  |
| Players:  | 069                  | 107            | 077        | 010    |  |
| Points:   | 197                  | 49             | -170       | -76    |  |
| 01:       | -8                   | 34             | -18        | -8     |  |
| 02:       | -20                  | 36             | -8         | -8     |  |
| 03:       | -8                   | 40             | -8         | -24    |  |
| 04:       | 40                   | -8             | -24        | -8     |  |
| 05:       | -16                  | -16            | -16        | 48     |  |
| 06:       | -17                  | -8             | 33         | -8     |  |
| 07:       | -8                   | 33             | -17        | -8     |  |
| 08:       | -8                   | -8             | -18        | 34     |  |
| 09:       | -16                  | 32             | -8         | -8     |  |
| 10:       | 258                  | -86            | -86        | -86    |  |
| 11:       | 0                    | 0              | 0          | 0      |  |
| 12:       | 0                    | 0              | 0          | 0      |  |
| 13:       | 0                    | 0              | 0          | 0      |  |
| 14:       | 0                    | 0              | 0          | 0      |  |
| 15:       | 0                    | 0              | 0          | 0      |  |
| 16:       | 0                    | 0              | 0          | 0      |  |
| Penalty:  | 0                    | 0              | 0          | 0      |  |
| Highe     | est:                 | 78 PI          | ayer:      | 069    |  |
| Close     |                      |                |            |        |  |
|           |                      |                |            |        |  |

# Score Details of three players:

| 12:19 🛇 🗂 😇 |             |              | •∡∎      |  |
|-------------|-------------|--------------|----------|--|
| <b>**</b>   | Нарру Dice  | e MCR Score  |          |  |
| The 7th V   | /orld Mahjo | ong Champion | ship-2-6 |  |
| Session:    | 2           | Table:       | б        |  |
| Players:    | 010         | 020          | 030      |  |
| Points:     | -94         | 126          | -32      |  |
| 01:         | -16         | 24           | -8       |  |
| 02:         | -32<br>-16  | -8           | 40       |  |
| 04:         | -10         | 64           | -10      |  |
| 05:         | -32         | 34           | -32      |  |
| 06:         | 0           | 0            | 0        |  |
| 07:         | 0           | 0            | 0        |  |
| 08:         | 0           | 0            | 0        |  |
| 09:         | 0           | 0            | 0        |  |
| 10:         | 0           | 0            | 0        |  |
| 12:         | 0           | 0            | 0        |  |
| Penalty:    | 10          | -20          | 10       |  |
| Highest:    | 64          | Player:      | None     |  |
|             |             |              |          |  |
|             |             | ose          |          |  |
|             |             |              |          |  |
|             |             |              |          |  |
|             |             |              |          |  |
|             |             |              |          |  |
|             |             |              |          |  |

### Upload the score:

Upload button will upload the score the Championship website.

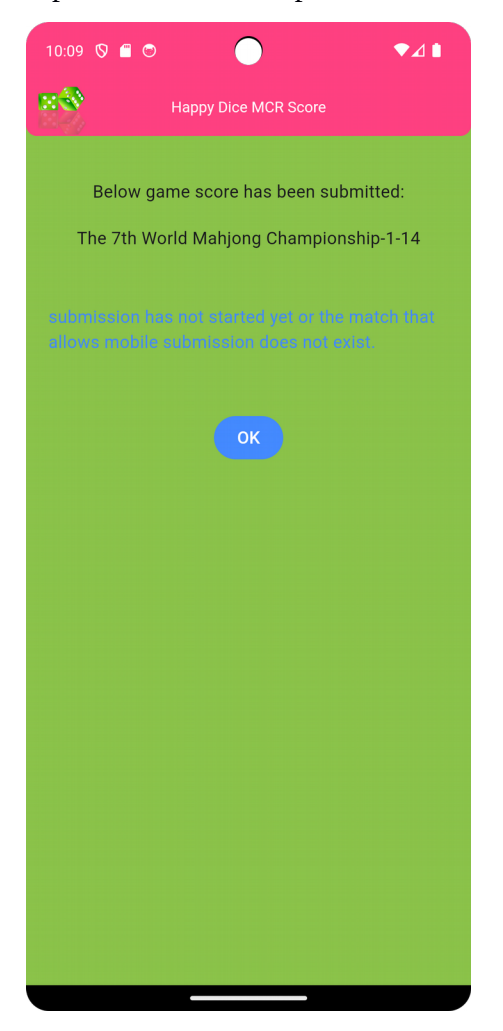

Championship website only allows to upload for a specific time period, e.g 30 minute since it opens for uploading.

"Table results submitted successfully." This is the successful upload.

Below for upload not allowed or data not match: "submission has not started yet or the match that allows mobile submission does not exist."

Not allowed to upload again for the same table: "Seating result has submited, please update it manually."